## SW1204 firmware programming SOP

### 1. Preparation

- 1. 1 network cable
- 2. 1 computer
- 3. Firmware File

- 2. Connect the machine and computer with an Ethernet cable
- 2.1 The machine is connected to any network port in the red box

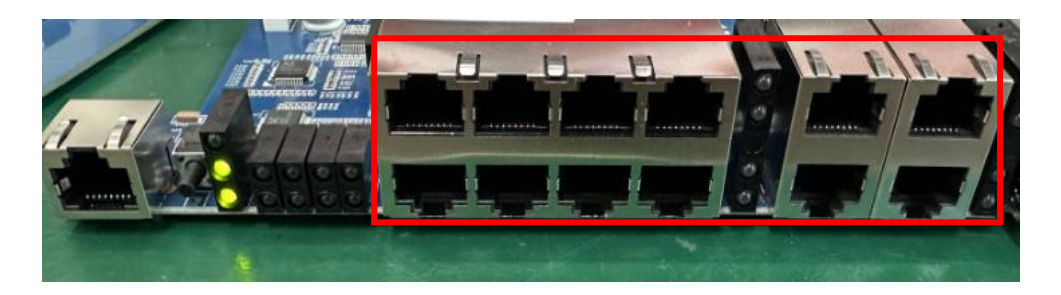

### SILENT ANGEL

### 3. Set the computer to a fixed IP address

3.1 Open the computer settings, enter the network and Internet options, find IP allocation, and click Edit

| d a setting C       | L 以太网<br>Not connected                                                                                            | ,    |
|---------------------|----------------------------------------------------------------------------------------------------|------|
| Home                | Authentication settings                                                                                           | Edit |
| System              | Metered connection<br>Some apps might work differently to reduce data usage when you're connected to this network | Off  |
| Bluetooth & devices | Cat a data limit to help control data usage on this natural                                                       |      |
| Network & internet  | Set a data limit to help control data usage on this network                                                       |      |
| Personalization     | IP assignment: Automatic (DHCP)                                                                                   | Edit |
| Apps                | DNS server assignment: Automatic (DHCP)                                                                           | Edit |
| Accounts            |                                                                                                    |      |
| Time & language     | Manufacturer: Realtek Description: Realtek PCIe GbE Family Controller                                             | Сору |
|                     | Driver version: 10.50.511.2021                                                                                    |      |
| Gaming              | Physical address (MAC): 54-05-DB-D5-97-98                                                                         |      |

3.2 Set IP allocation to manual, IP address to 192.168.169.33, subnet mask to 255.255.255.0, gateway to 192.168.169.1, preferred DNS to 255.255.255.0, and finally click Save.

| Manual         | ~      |
|----------------|--------|
| Pv4            |        |
| On On          |        |
| IP address     |        |
| 92.168.169.33  |        |
| Subnet mask    |        |
| 255.255.255.0  |        |
| Gateway        |        |
| 192.168.169.1  |        |
| Preferred DNS  |        |
| 255.255.255.0  | ×      |
| DNS over HTTPS |        |
|                |        |
|                | 0      |
| Save           | Cancel |

V1.0

# 4. Enter the machine Web interface and burn the new firmware

4.1 Enter the IP address of the computer's default browser: 192.168.169.1, enter the account: admin, password admin, and finally click LOGIN

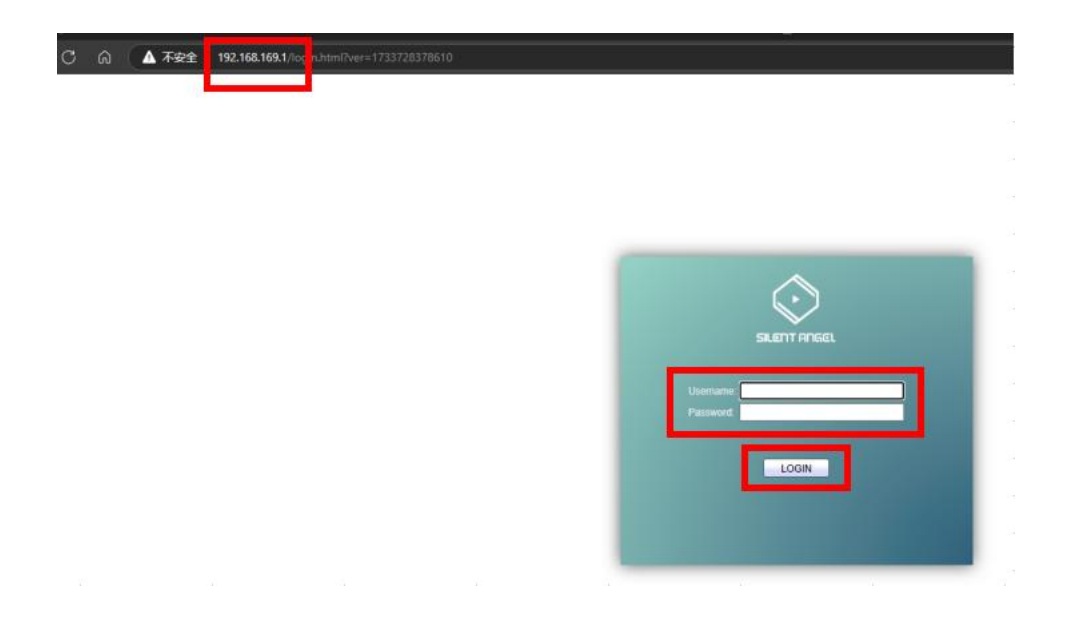

4.2 After entering the Web interface, click Management---Firmware---

Upgrade/Backup in the left menu bar, then click "Select File" in the upper menu bar, select the firmware file you want to burn, and finally click Apply.

| $\bigcirc$                                                                                                    | V12 / 8-Port Gigabit L2 Management Switch with 4 Gigabit Combo Port           |  |  |
|----------------------------------------------------------------------------------------------------|-------------------------------------------------------------------------------|--|--|
| SILENT ANGEL                                                                                                    | Management 🔅 Firmware 🔅 Upgrade / Backup                                      |  |  |
| Status System Information Logging Message Port Link Aggregation MAC Address Table Network Port VLAN MAC Address Table Spanning Tree Discovery Mutticast Security ACL QoS Biognostice Management Upgrade / Backup Latve Imgo Configuration SIMP RMON | Action Operate   Backup   Introd   Introd   Introd   Introd   Introd   Introd |  |  |

4.3 Wait for about 1 minute and click OK in the pop-up box.

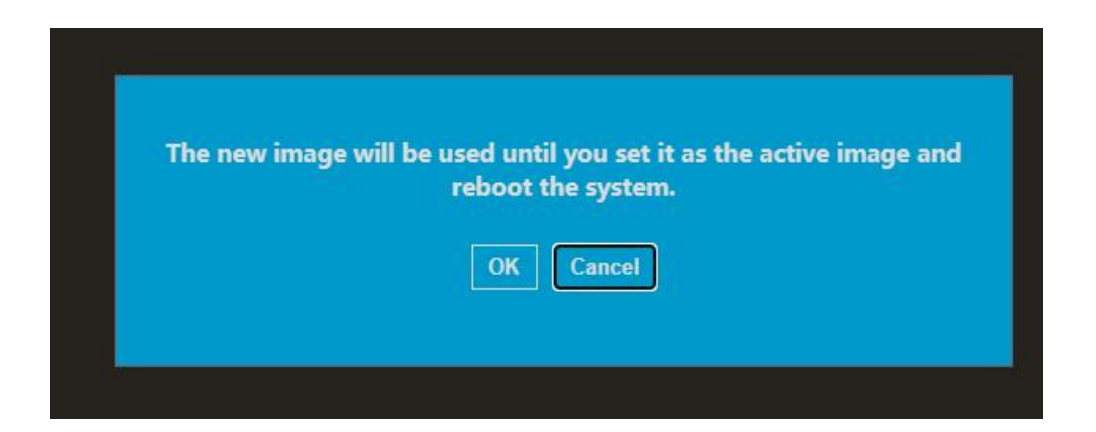

V1.0

4.4 Change the boot firmware to 1.0.3 and click Apply.

| $\mathbf{\mathbf{\mathbf{\mathbf{\mathbf{\mathbf{\mathbf{\mathbf{\mathbf{\mathbf{\mathbf{\mathbf{\mathbf{\mathbf{\mathbf{\mathbf{\mathbf{\mathbf{$ | vizion on ong | Dit L2 Management Switch with 4 Or                                 |        |
|----------------------------------------------------------------------------------------------------|---------------|--------------------------------------------------------------------|--------|
| SILENT ANGEL                                                                                                    | Management )  | ) Firmware )) Upgrade / Backup                                     |        |
| Status                                                                                                    |               |                                                                    |        |
| System Information<br>Logging Message<br>Port<br>Link Aggregation<br>MAC Address Table                                                             | Active Image  | Image0<br>Image1<br>Note: the image was selected for the next boot |        |
| Network                                                                                                    | Active Image  |                                                                    |        |
| Port                                                                                                    | Firmware      | Image0                                                             |        |
| VLAN                                                                                                    | Version       | 1.0.2                                                              |        |
| MAC Address Table                                                                                                    | Name          |                                                                    |        |
| Spanning Tree                                                                                                    | Size          | 6494391 Bytes                                                      |        |
| Discovery                                                                                                    | Crusted       |                                                                    |        |
| Multicast                                                                                                    | Created       | 2021-08-19 10.51.19                                                |        |
| Security                                                                                                    | Backup Image  |                                                                    |        |
| ACL                                                                                                    | Firmware      | Image1                                                             |        |
| QoS                                                                                                    | Version       | 103                                                                | ****** |
| Diagnostics                                                                                                    | Name          | Thunder Data CO012A 1.0.2 umlinus such his                         |        |
| Management                                                                                                    | Name          | Thunder_Data_GS812A_1.0.3_Vminux_web.blx                           |        |
| Firmware                                                                                                    | Size          | 6485496 Bytes                                                      |        |
| Upgrade / Backup                                                                                                    | Created       | 2022-01-12 11:49:03                                                |        |
| Active Image                                                                                                    |               |                                                                    |        |
| Configuration                                                                                                    | Арріу         |                                                                    |        |
| RMON                                                                                                    |               |                                                                    |        |

4.5 Finally, click Reboot, restart the machine and wait for about 1 minute

| $\bigcirc$                                                                             | V12 / 8-Port Gig | jabit L2 Management Switch with 4 Giga                               | it Combo Port |
|----------------------------------------------------------------------------------------|------------------|----------------------------------------------------------------------|---------------|
| SILENT ANGEL                                                                           | Management       | 🔅 Firmware 🕅 Upgrade / Backup                                        |               |
| Status                                                                                 |                  |                                                                      |               |
| System Information<br>Logging Message<br>Port<br>Link Aggregation<br>MAC Address Table | Active Image     | Image0     Image1     Note: the image was selected for the next boot |               |
| Network                                                                                | Active Image     |                                                                      |               |
| Port                                                                                   | Firmware         | Image0                                                               |               |
| VLAN                                                                                   | Version          | 1.0.3                                                                |               |
| MAC Address Table                                                                      | Name             | Thunder_Data_GS812A_1.0.3_vmlinux_web.bix                            |               |
| Spanning Tree                                                                          | Size             | 6485496 Bytes                                                        |               |
| Discovery                                                                              | Created          | 1 2022-01-12 11:49:03                                                |               |
| Multicast                                                                              |                  |                                                                      |               |
| Security                                                                               | Backup Image     |                                                                      |               |
| ACL                                                                                    | Firmware         | image1                                                               |               |
| Diannostics                                                                            | Version          | 1.0.2                                                                |               |
| Management                                                                             | Name             |                                                                      |               |
| User Account                                                                           | Size             | 6484381 Rytes                                                        |               |
| <ul> <li>Firmware</li> </ul>                                                           | Creater          | 2021.09.10 16.51.10                                                  |               |
| Upgrade / Backup                                                                       | Creater          | 2021-00-18 10.51.18                                                  |               |
| Active Image                                                                           | Apply            |                                                                      |               |
| <ul> <li>SNMP</li> </ul>                                                               |                  |                                                                      |               |
| · RMON                                                                                 |                  |                                                                      |               |
|                                                                                        |                  |                                                                      |               |

2024/12/09

#### SILENT ANGEL

4. After the machine is reconnected, enter the account and password admin again to check whether the burning is successful.

| S<br>Username:<br>Password:                                                     | ILENT ANGEL                                                                                                    |
|---------------------------------------------------------------------------------|----------------------------------------------------------------------------------------------------|
|                                                                                 | LOGIN                                                                                                    |
|                                                                                 | 12 / 8-Port Gigabit L2 Management Switch with 4 Gigabit Combo Port Management  Firmware  Active Image                                                                                                    |
| Status     System Information     Logging Message     Port     Link Aggregation | Active Image<br>image<br>image was selected for the next boot                                                                                                    |
| MAC Address Table                                                               | Active Image                                                                                                    |
| <ul> <li>Network</li> </ul>                                                     | Active induc                                                                                                    |
|                                                                                 | Firmure Instal                                                                                                    |
| Port                                                                            | Firmware Image1                                                                                                    |
| Port     VLAN     MAC Address Table                                             | Firmware Image1<br>Version 1.0.3                                                                                                    |
| Port     VLAN     MAC Address Table     Spanning Tree                           | Firmware Image1<br>Version 1.0.3<br>Name Thunder_Data_GS812A_1.0.3_vmlinux_web.bix                                                                                                    |
| Port     VLAN     MAC Address Table     Spanning Tree     Discovery             | Firmware       Image1         Version       1.0.3         Name       Thunder_Data_GS812A_1.0.3_vmlinux_web.bix         Size       6485496 Bytes                                                                                                    |
|                                                                                 | Firmware         Image1           Version         1.0.3           Name         Thunder_Data_GS812A_1.0.3_vmlinux_web.bix           Size         6485496 Bytes           Created         2022-01-12 11:49:03                                                                                                    |
|                                                                                 | Firmware         Image1           Version         1.0.3           Name         Thunder_Data_GS812A_1.0.3_vmlinux_web.bix           Size         6485496 Bytes           Created         2022-01-12 11:49:03                                                                                                    |
|                                                                                 | Firmware         Image1           Version         1.0.3           Name         Thunder_Data_GS812A_1.0.3_vmlinux_web.bix           Size         6485496 Bytes           Created         2022-01-12 11:49:03           Backup Image         Image                                                                                                    |
|                                                                                 | Firmware       Image1         Version       1.0.3         Name       Thunder_Data_GS812A_1.0.3_vmlinux_web.bix         Size       6485496 Bytes         Created       2022-01-12 11:49:03                                                                                                    |
|                                                                                 | Firmware       Image1         Version       1.0.3         Name       Thunder_Data_GS812A_1.0.3_vmlinux_web.bix         Size       6485496 Bytes         Created       2022-01-12 11:49:03         Backup Image       Image0         Version       1.0.2                                                                                                    |
|                                                                                 | Firmware         Image1           Version         1.0.3           Name         Thunder_Data_GS812A_1.0.3_vmlinux_web.bix           Size         6485496 Bytes           Created         2022-01-12 11:49:03           Backup Image         Image0           Version         1.0.2           Name         Name                                                                                             |
|                                                                                 | Firmware         Image1           Version         1.0.3           Name         Thunder_Data_GS812A_1.0.3_vmlinux_web.bix           6485496 Bytes         6485496 Bytes           Created         2022-01-12 11:49:03           Backup Image         Image0           Version         1.0.2           Name         Size           6484381 Bytes         6484381 Bytes                                      |
|                                                                                 | Firmware         Image1           Version         1.0.3           Name         Thunder_Data_GS812A_1.0.3_vmlinux_web.bix           Size         6485496 Bytes           Created         2022-01-12 11:49:03           Backup Image         Image0           Version         1.0.2           Name         1.0.2           Name         6484381 Bytes           Created         2021-08-19 16:51:19         |
|                                                                                 | Firmware         Image1           Version         1.0.3           Name         Thunder_Data_GS812A_1.0.3_vmlinux_web.bix           Size         6485496 Bytes           Created         2022-01-12 11:49:03           Backup Image         Image0           Firmware         Image0           Version         1.0.2           Name         6484381 Bytes           Created         2021-08-19 16:51:19    |
|                                                                                 | Firmware         Image1           Version         1.0.3           Name         Thunder_Data_GS812A_1.0.3_vmlinux_web.bix           Size         6485496 Bytes           Created         2022-01-12 11:49:03           Backup Image         Image0           Version         1.0.2           Name         5ize           6484381 Bytes         6484381 Bytes           Created         2021-08-19 16:51:19 |
|                                                                                 | Firmware         Image1           Version         1.0.3           Name         Thunder_Data_GS812A_1.0.3_vmlinux_web.bix           Size         6485496 Bytes           Created         2022-01-12 11:49:03           Backup Image         Image0           Version         1.0.2           Name         6484381 Bytes           Created         2021-08-19 16:51:19                                      |

5. After the machine is burned, the computer needs to be set back to the automatic IP acquisition mode